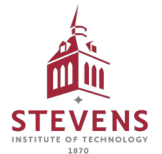

## J.P. Morgan Concourse <sup>™</sup> Quick Start Guide

|  | 4 |
|--|---|
|  | 4 |
|  | - |

An email is sent from Concourse when a payment is available. Select the 'Accept Payment' button in email.

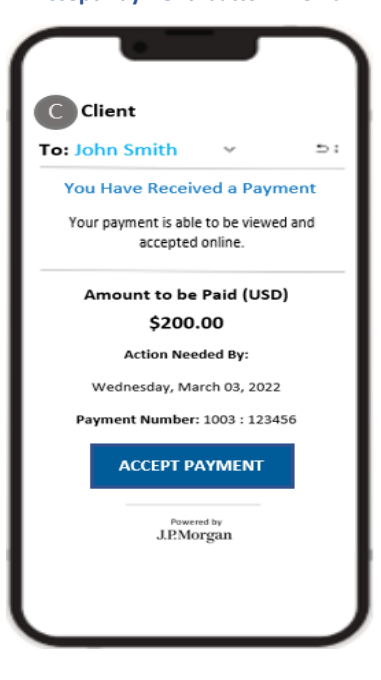

- Δ
- Once logged in, select 'Accept Payment'.

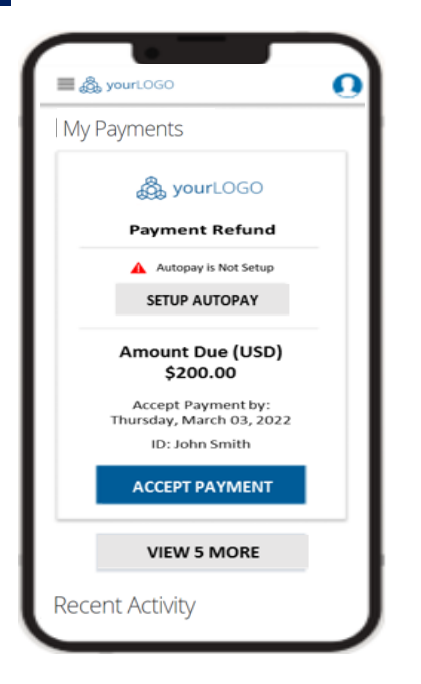

|        | Add your information and select 'A                          | gre   |
|--------|-------------------------------------------------------------|-------|
|        | & Complete Registration' that will                          | -     |
|        | trigger a verification code to be sen                       | it to |
|        | VOL                                                         |       |
|        |                                                             |       |
|        |                                                             |       |
|        | ക്ക് yourLOGO                                               |       |
|        |                                                             |       |
| Re     | gister To Get Started                                       |       |
| Ab     | out You                                                     |       |
| Joh    | n                                                           |       |
| Sm     | sith                                                        |       |
| 511    |                                                             |       |
| Ema    | ail Address*                                                |       |
| Cour   | ntry                                                        |       |
| +1     |                                                             |       |
| м      | lobile Phone                                                |       |
|        |                                                             |       |
| Crea   | ate a Password                                              |       |
| You    | ar New Password*[required]                                  |       |
| By cli | cking 'Agree & Complete Registration', you agree to Terms & |       |
| Cond   | itions and Privacy Policy                                   |       |
|        | AGREE & COMPLETE REGISTRATION                               |       |
|        | CANCEL                                                      |       |
|        |                                                             |       |
|        | ,                                                           |       |
|        |                                                             |       |

View payment details and select 5 'Continue'.

| a yourLOGO               | 0                        |  |  |  |  |  |
|--------------------------|--------------------------|--|--|--|--|--|
| Accept Payment           |                          |  |  |  |  |  |
| Details Method           | Summary Confirmation     |  |  |  |  |  |
| Payment Details          |                          |  |  |  |  |  |
| 🖧 yourLOGO               |                          |  |  |  |  |  |
| Payment Refun            | d                        |  |  |  |  |  |
| Customer Refund          |                          |  |  |  |  |  |
| Amount to Accept (US     | D) \$200.00              |  |  |  |  |  |
| Accept Payment By        | Thursday, March 03, 2022 |  |  |  |  |  |
| Reference Data           | 123123123abc             |  |  |  |  |  |
| Reference Data 2         | 987987987def             |  |  |  |  |  |
| CANCEL                   | CONTINUE                 |  |  |  |  |  |
| Powered by<br>J.P.Morgan |                          |  |  |  |  |  |
|                          |                          |  |  |  |  |  |

| 'Verify'.                                                          |   |
|--------------------------------------------------------------------|---|
|                                                                    | ١ |
| ê www.coco                                                         | I |
| Solution Code                                                      | I |
| An email with a verification code has been<br>sent to +1 ********* | L |

VERIFY

васк

J.P.Morgan

Verification Code

Enter verification code and select

3

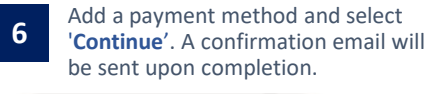

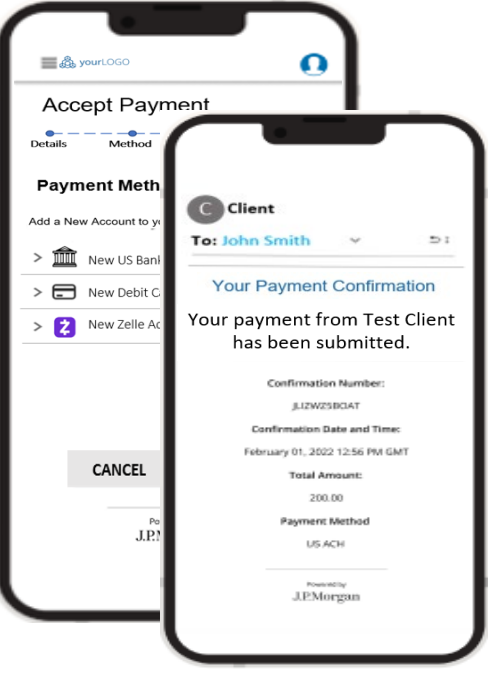

# J.P. Morgan Concourse <sup>™</sup> Quick Start Guide

### Setup Automatic Payments

F

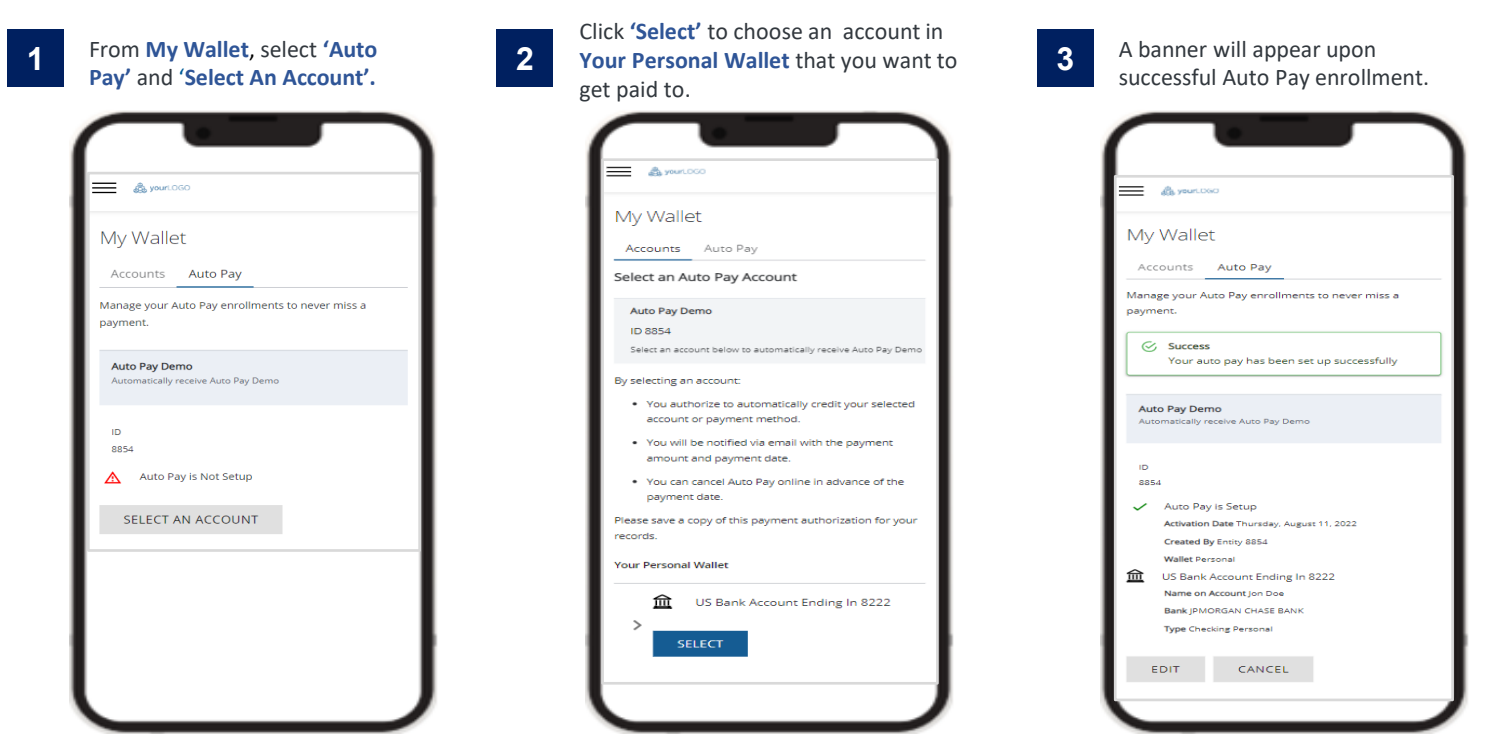

#### Manage Profile

Conveniently manage personal information, password and notification preferences from My Profile located at the top right of the screen.

|                  |                | Profile<br>Logiul      | Notification Preference                                                                                   | es                                                                                                    |
|------------------|----------------|------------------------|----------------------------------------------------------------------------------------------------|----------------------------------------------------------------------------------------------------|
|                  |                |                        | Select how you would like to receive                                                                      | e notifications.                                                                                                    |
|                  |                |                        |                                                                                                    | Email Text Message                                                                                                    |
| Lain Name<br>Doe |                |                        | Green Tree                                                                                                |                                                                                                    |
|                  |                |                        | Topview                                                                                                   |                                                                                                    |
| Country          | < Mobile Phone |                        | Sedona i                                                                                                  |                                                                                                    |
|                  |                | SAVE                   | By providing your mobile phone number yo<br>phone message. Message and data sizes m                       | no an ging persisten for (Polyger Davellant, NA to send device verification color using an automatically device memory and fairly or pre-<br>ma 2009                                                                                                    |
|                  |                |                        | Opt-Out from All Comr                                                                                     | munications                                                                                                    |
| Ø                |                |                        | You may choose to opt-out of receiving<br>communications about account or pro-<br>out is not recommended. | ing communications from this size including, but not limited to - bill / invoice, payment offer and payment confirmations as well as<br>offic changes. These communications are designed to improve your security and experience when using the platform, and as such |
| 0                |                |                        |                                                                                                    | OPT                                                                                                    |
|                  |                |                        |                                                                                                    |                                                                                                    |
|                  |                |                        |                                                                                                    | Posteril by                                                                                                    |
|                  |                |                        |                                                                                                    | a.e.morgan                                                                                                    |
|                  |                |                        |                                                                                                    |                                                                                                    |
|                  |                |                        |                                                                                                    | Terre Zurgezit Terre & Canadiontal Privato Policy Ede Marc<br>Copyright & 2022 (PMongan Concourse                                                                                                    |
|                  |                |                        |                                                                                                    |                                                                                                    |
|                  |                | SAVE                   |                                                                                                    |                                                                                                    |
|                  | Country        | Courtry · Mobile Prone | Lis tiere<br>Dot<br>Courtry · Mobile Phone<br>SAVE                                                        | Los tares Dee Country                                                                                                    |

#### Note:

- 1. Your existing <u>Corporate Quick Pay</u> access will continue to be operational until end of September 2023
- 2. History of payments made in Corporate Quick Pay will not be made available in Concourse
- 3. Email notification from Concourse will be sent from the email address donotreply@chasepaymentech.com
- 4. SMS notification from Concourse will be sent from 809-89. This is different from CQP's short code 577-29.